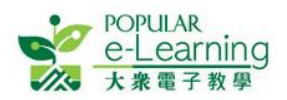

# EPH Reader 電子課本常見問題集

更新於:2017-08-15

| 1 | 安裝  | 专及登入問題                                     | . 2 |
|---|-----|--------------------------------------------|-----|
|   | 1.1 | 我如何知道自己的機件適合安裝「EPH Reader」?                | . 2 |
|   | 1.2 | 我不懂安裝「EPH Reader」,怎麼辦?                     | . 2 |
|   | 1.3 | 於機件沒有在線的情況下,可以登入「EPH Reader」嗎?             | . 2 |
|   | 1.4 | 我無法登入,怎麼辦?                                 | . 2 |
|   | 1.5 | 我忘記了 EPH ID 或密碼,怎麼辦?                       | . 2 |
|   | 1.6 | 學生有没有更快捷的方法登入「EPH Reader」?                 | . 2 |
|   | 1.7 | 我在網絡不穩定的情況下使用「EPH Reader」,會出現甚麼問題?         | . 3 |
|   | 1.8 | 我打開「EPH Reader」時發現已有其他帳號登入,而我想登入自己的帳號,怎麼辦? | . 3 |
|   | 1.9 | 我登入後,看到訊號燈一直是灰色                            | . 3 |
| 2 | 一般  | 段常見問題                                      | . 4 |
|   | 2.1 | 我在書架時,我的電腦需要一直保持在線狀態嗎?                     | . 4 |
|   | 2.2 | 我在書架上無法下載電子課本,怎麼辦?                         | . 4 |
|   | 2.3 | 我在書架上看到電子課本需要更新,如果不更新會有甚麼問題?               | . 4 |
|   | 2.4 | 我已購買的電子課本得到激活碼後,如何激活電子課本?                  | . 4 |
|   | 2.5 | 我在書架上想刪除已下載的電子課本,怎麼辦?                      | . 5 |
|   | 2.6 | 我閱讀電子課本時無法揭頁,怎麼辦?                          | . 5 |
|   | 2.7 | 我閱讀電子課本時工具列不見了,怎麼辦?                        | . 6 |
|   | 2.8 | 我使用「EPH Reader」時無故跳出,怎麼辦?                  | . 6 |
| 3 | 老師  | 币一般使用-常見問題                                 | . 7 |
|   | 3.1 | 我使用課室控制/黑屏時,啟動或解除控制後,學生的電腦没有收到指示,怎麼辦?      | . 7 |
|   | 3.2 | 我使用電子課本中的課堂練習系統時,發放練習後,學生的電腦没有接收到練習,怎麼辦?   | . 7 |
| 4 | 聯絲  | 图我們                                        | . 8 |

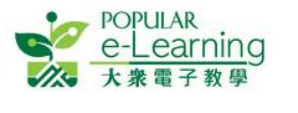

## 1 安裝及登入問題

- **1.1 我如何知道自己的機件適合安裝「EPH Reader」?** 你可以打開 <u>http://e-smart.ephhk.com/ephreader/</u>以檢視最新的機件及系統要求。
- 1.2 我不懂安裝「EPH Reader」,怎麼辦?

你可打開<u>http://e-smart.ephhk.com/ephreader/</u>,按<sup>及按裝指前</sup>下載最新的安裝文件。打開文件後,可按你要安裝的機件來查閱其安裝方法。

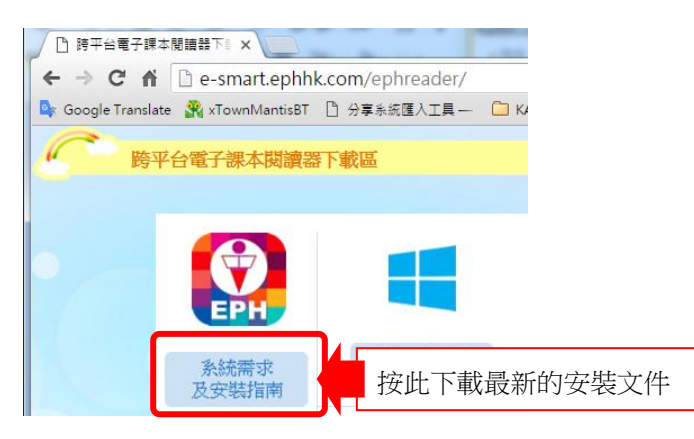

1.3 於機件沒有在線的情況下,可以登入「EPH Reader」嗎?

如你曾在上線的情況下成功登入「EPH Reader」,就可以離線登入。請注意每五次離線登入後,必須在線登入一次,才能繼續使用「EPH Reader」。

1.4 我無法登入,怎麼辦?

這代表你輸入的 EPH ID 或密碼不正確,或沒有「EPH Reader」的使用權限。 請先確認密碼是否輸入正確 (登入名稱沒有分大細階,密碼則有),以及裝置已經上網,然後重試。 若仍然不能登入,請聯絡 EPH 技術支援。

- 1.5 我忘記了 EPH ID 或密碼,怎麽辦?
  - 你的 EPH ID, 是於 e-Smart 註冊帳戶時所使用的電郵地址。如你忘記 EPH ID, 請聯絡本社職員查詢。
  - 如你忘記密碼,可以到<u>http://e-smart.ephhk.com</u> 選頁頂的「登入」按鈕,於彈出的面板上 選「忘記密碼」,再依步驟指示重設密碼。
  - 如你使用的是試用帳戶,或完全忘記帳戶資料,請聯絡本社職員查詢。
  - 如你的帳戶資料正確但無法登入,則代表你沒有「EPH Reader」的使用權限或權限已過期, 請聯絡本社職員以購買「EPH Reader」。
- 1.6 學生有没有更快捷的方法登入「EPH Reader」?
  - 有,老師或 TSS 可以為學生列印 QR Code。列印方法是:
  - 登入 e-Smart > (老師) 我的帳戶 > 學生列表 > 列印 QR Code;

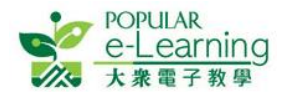

建議列印後把 QR Code 張貼於學生的手冊或書桌上。學生打開「EPH Reader」登入頁後可使用內 置的相機指向 QR Code 登入。

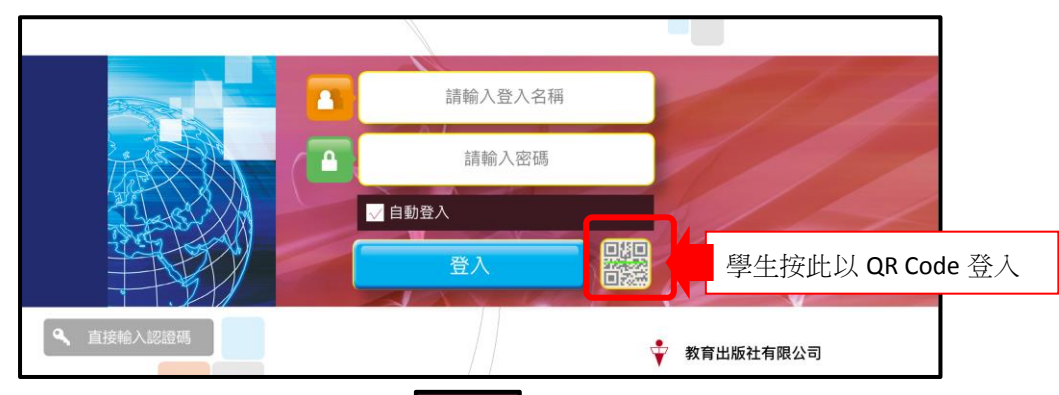

而「EPH Reader」登入頁設有型的教力的能,只要於第一次登入後勾選自動登入的選項,下次打開時則可以自動登入(建議 BYOD 用戶使用)。

#### 1.7 我在網絡不穩定的情況下使用「EPH Reader」,會出現甚麼問題?

「EPH Reader」讓你可上線或離線使用書架及閱讀電子課本;但如你在網絡不穩定下使用「EPH Reader」,可能影響下載電子課本、老師課堂管理和使用課本中的在線資源等。 請確保於網絡連線狀態良好的情況下使用「EPH Reader」,而你亦可透過書架右上方的訊號燈 知悉當時機件的連線狀態:

- i. 綠色 表示連結良好,可以安心使用「EPH Reader」。

- **1.8 我打開「EPH Reader」時發現已有其他帳號登入,而我想登入自己的帳號,怎麼辦?** 你可以返回書架,點擊 接鈕,返回登入頁後,再用自己的帳號登入。

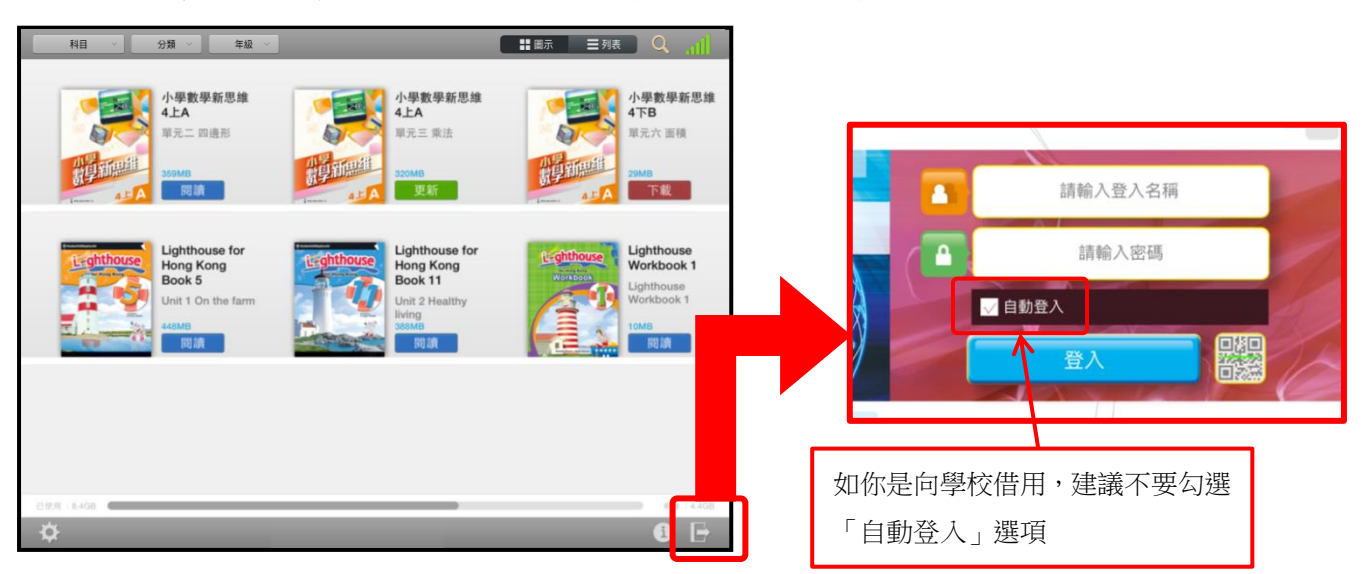

#### 1.9 我登入後,看到訊號燈一直是灰色 又無法操作,怎麼辦?

這表示你的機件與「EPH Reader」雲端伺服器連結不通或離線,請檢查機件的網絡設定,或嘗試 重開機件。如重開機件後問題仍持續,可能與機件的防火牆或連接埠(PORT)設定有關,請檢查相 關機件設定。

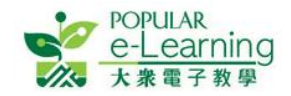

### 2 一般常見問題

2.1 我在書架時,我的電腦需要一直保持在線狀態嗎?

如果你是首次登入書架、需要下載電子課本、使用課堂管理功能或使用同步功能,你的電腦必須 在線;而在其他情況下,你可以於在線或離線狀態下閱讀已下載的電子課本。請注意每五次離線 登入後,必須在線登入一次,才能繼續使用書架。

#### 2.2 我在書架上無法下載電子課本,怎麼辦?

這可能是你没有連接上網或機件內存容量不足。

- i. 請確定已經連上網絡,電子課本必須於在線狀態下才能下載。
- ii. 請確定電腦內存容量是否已滿,並按照電子課本上列出的所需容量,預留更多位置作緩衝。

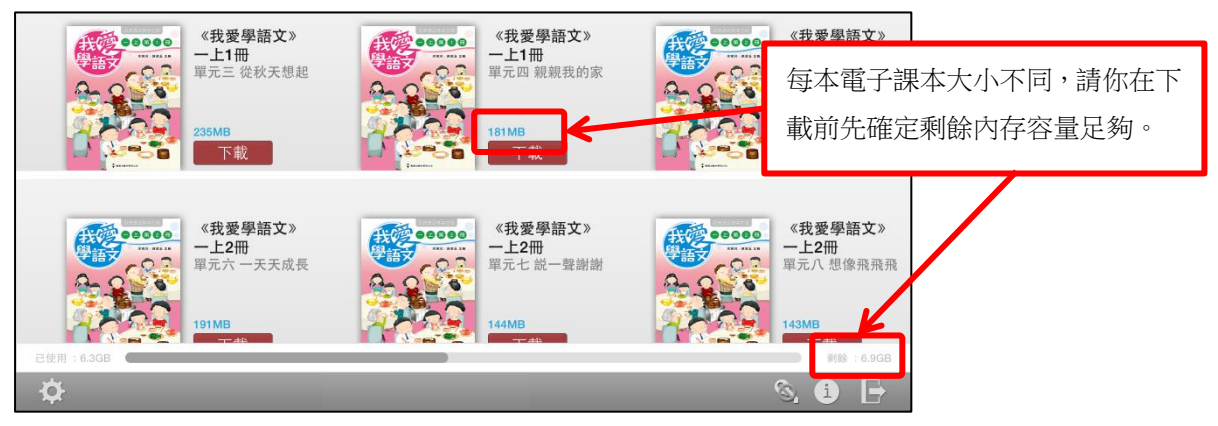

#### 2.3 我在書架上看到電子課本需要更新,如果不更新會有甚麼問題?

如果不更新,你仍然可以繼續閱讀電子課本;但不能獲取最新的更新內容,並會影響你使用課本內的課本同步、課堂控制等功能。

2.4 我已購買的電子課本得到激活碼後,如何激活電子課本?

| 如果你有 EPH 帳號,請先登入,打開書架後,點擊 激活:    |                             |                                         |  |  |  |
|----------------------------------|-----------------------------|-----------------------------------------|--|--|--|
| 下載                               | 激活電子書<br>你的EPH ID:<br>▲入認證碼 |                                         |  |  |  |
| ۹. i 🗗                           | 確定                          | 輸入激活碼或 QR Code 後按[確<br>定],正確的話,電子課本會自動顯 |  |  |  |
|                                  |                             | 示到書架上。                                  |  |  |  |
| 如果你没有 EPH 帳號,請於登入頁中點擊 、這接輸入認識激活。 |                             |                                         |  |  |  |

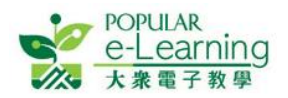

EPH Reader 電子課本常見問題集

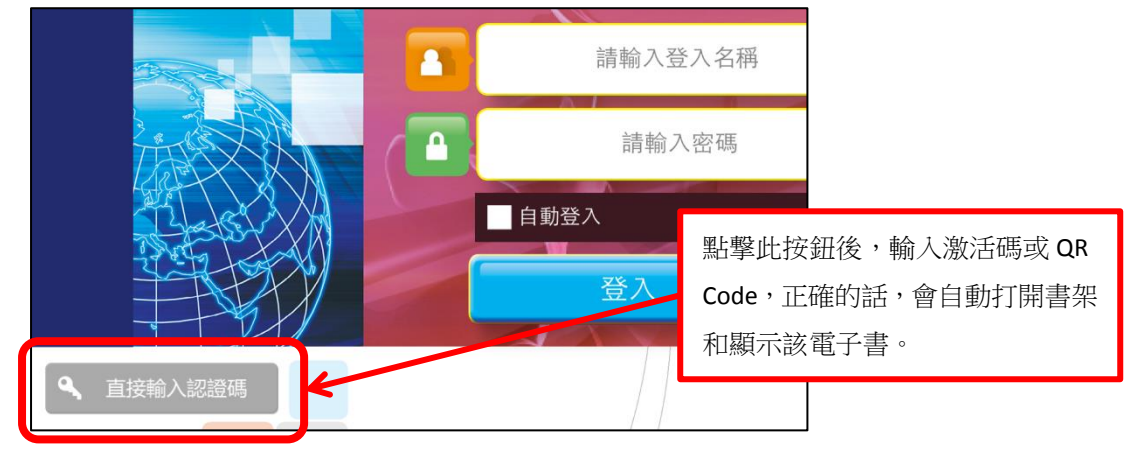

#### 2.5 我在書架上想刪除已下載的電子課本,怎麼辦?

你可以因應不同的機件,使用以下方法刪除已下載的電子課本。請緊記刪除電子課本前必須把 已記錄的筆記資料上傳至雲端,否則刪除後將無法取回任何筆記資料。

i. 於 iPad 及 Android 平板電腦:

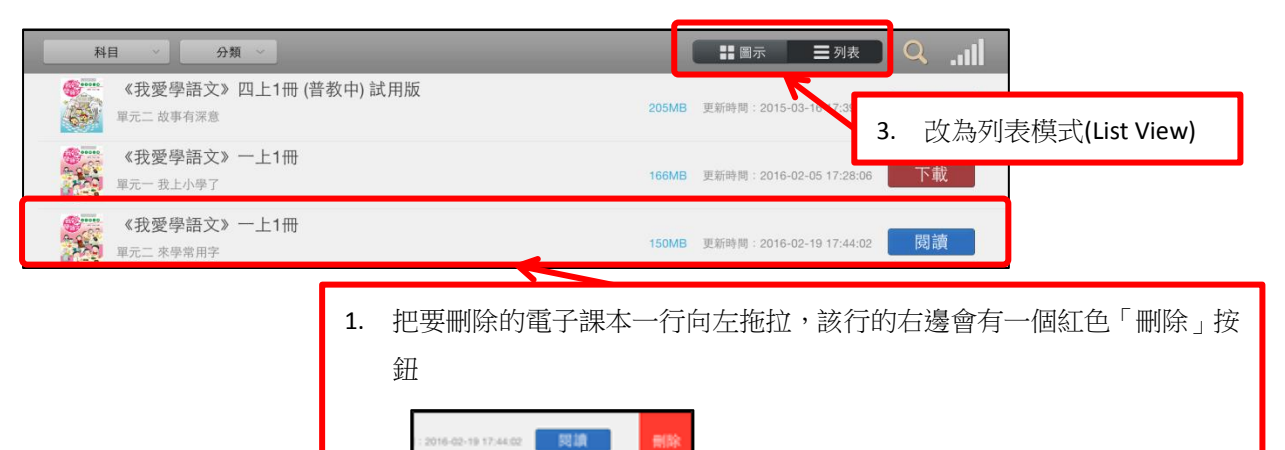

ii. 於 Windows 電腦:

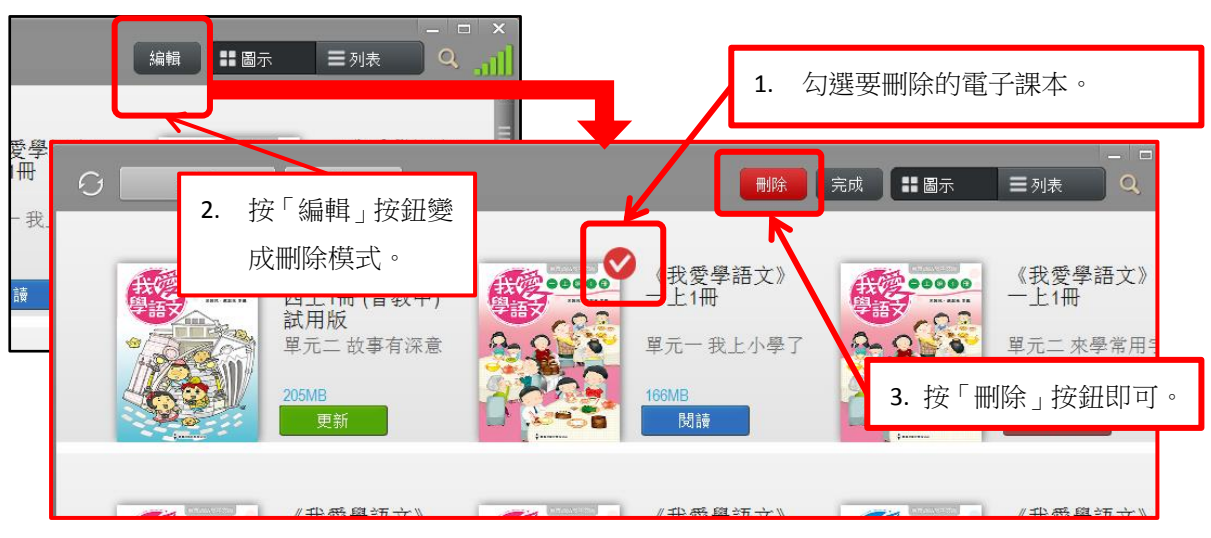

#### 2.6 我閱讀電子課本時無法揭頁,怎麼辦?

這可能是你在電子課本的狀態按鈕上有在用的工具,或老師正在使用課堂控制管理。

i. 請確定電子課本工具列最左方的「狀態按鈕」使用狀態為禁用;

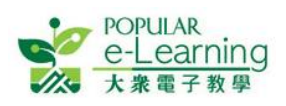

EPH Reader 電子課本常見問題集

ii. 如果你是學生,亦有可能因為老師正在使用課堂控制管理。這樣,你需要向老師查詢。

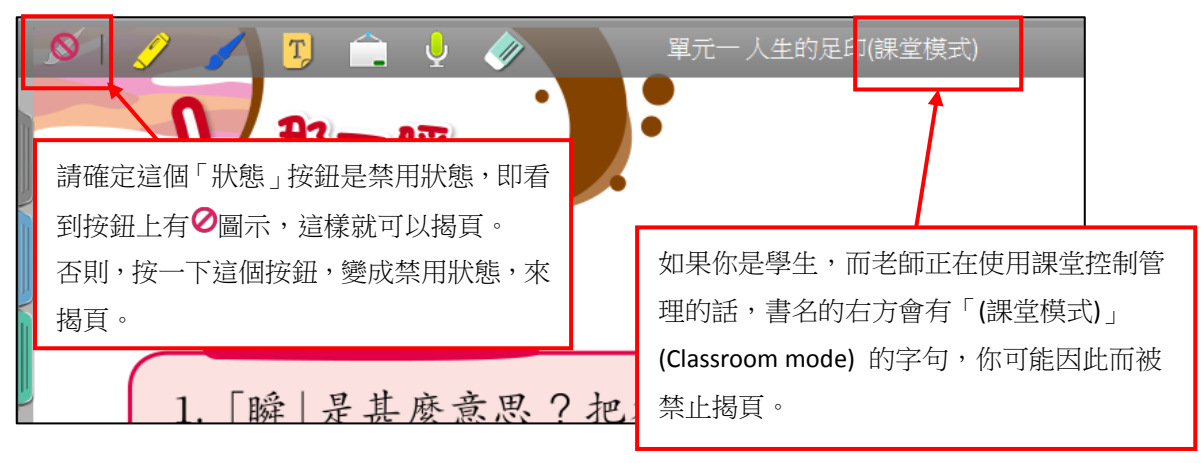

#### 2.7 我閱讀電子課本時工具列不見了,怎麼辦?

這是 EPH Reader 內特有的隱藏/顯示工具列功能,方便老師或學生只要用兩隻手指同時輕觸書頁, 即可隨時隱藏或顯示工具列,以便用戶更清楚閱讀電子課本。

如你使用 iOS 或 Android 平板電腦,在書頁上雙擊,工具列便會顯示出來;如你使用 Windows 電腦,用滑鼠點擊書頁即可。

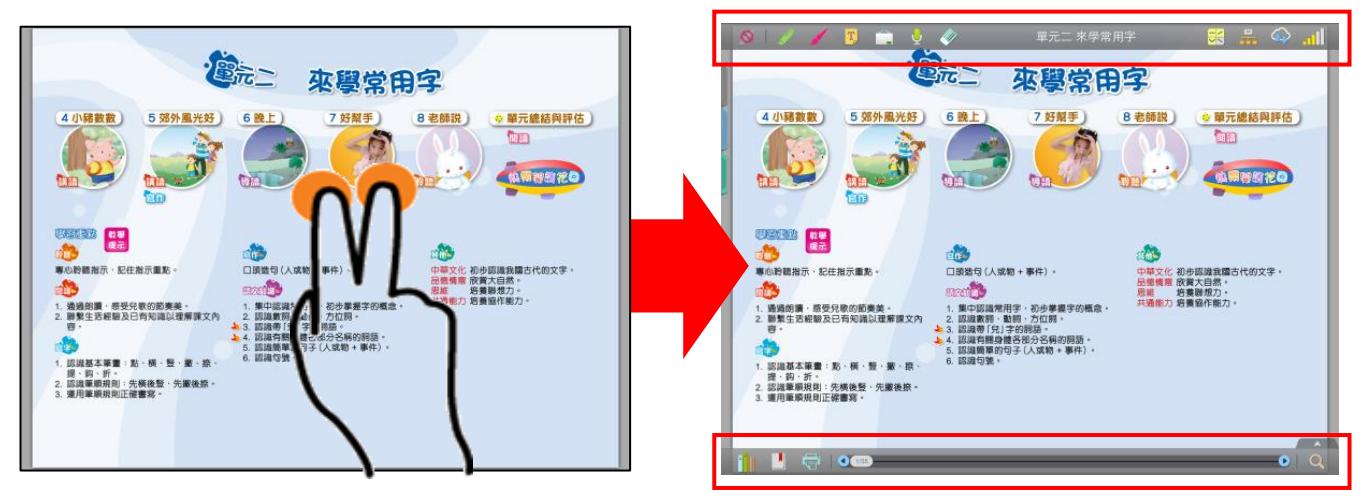

#### 2.8 我使用「EPH Reader」時無故跳出,怎麼辦?

這可能是你電腦中的暫存記憶體(RAM)不足或「多工處理手勢」功能被開動所致。請於開啟「EPH Reader」前將其他不需要的軟件關閉(即 Kill App),以確保釋放記憶體,亦請留意裝置是否已安裝 過量軟件引致電腦運算過慢。如 iPad 內的「多工處理手勢」功能被開動,學生錯誤觸發引致 EPH Reader 被意外關閉,可於 iPad 設定內更改「多工處理手勢」設定為停用即可。

如同時間有其他同學使用同一帳戶,亦會導致你被登出(因為系統預設同一時間只能以一個戶口登入)。請老師確保每位學生只使用自己的帳戶。

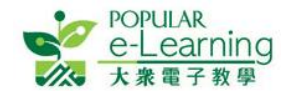

iii.

## 3 老師一般使用一常見問題

3.1 我使用課室控制/黑屏時,啟動或解除控制後,學生的電腦没有收到指示,怎麼辦?

這可能是因為校內網絡的 WIFI 連線、學生離線,或學生的電腦在你發出指令時正處於休眠/鎖屏 狀態等所致,你可以檢查:

- i. 確定校內網絡的 WIFI 連線正常,如是,請於連線後重開「EPH Reader」,再嘗試啟動或解除 課室控制/黑屏功能。
- ii. 確定學生有否失去連線,請打開課當管理頁來檢查學生是否在線。

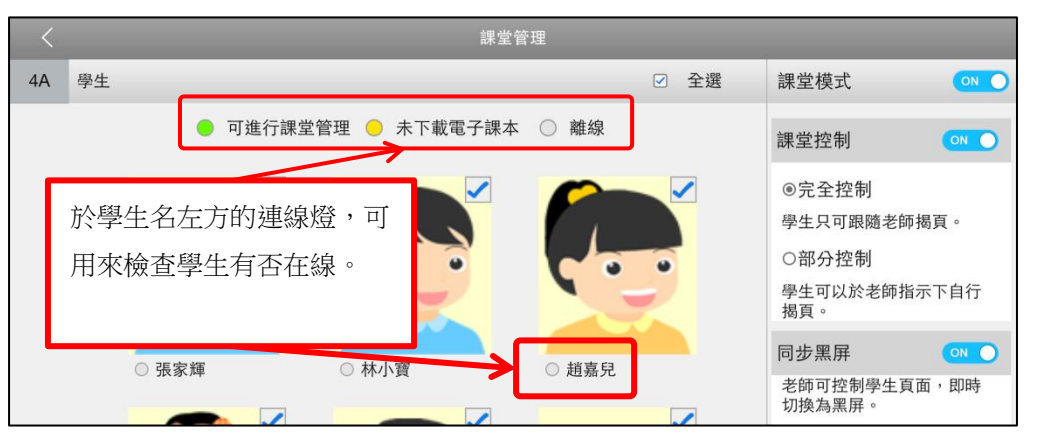

如學生失去連線,請於連線後重開「EPH Reader」,學生的電腦就可自動啟動或解除此功能。 確定學生的電腦是否正在休眠狀態,如是,請解除休眠狀態後確定連線正常,再重開「EPH

- Reader」,學生的電腦就可自動啟動或解除此功能。
- 3.2 我使用電子課本中的課堂練習系統時,發放練習後,學生的電腦没有接收到練習,怎麼辦? 這可能是因為校內網絡的 WIFI 連線、學生離線,或學生的電腦在你發出指令時正處於休眠/鎖屏 狀態等所致。請學生檢查連線是否正常,然後於載有課堂練習系統的電子課本中打開「課堂練習 系統」(Classroom Practice System)連結,便可找到老師已發放的練習。

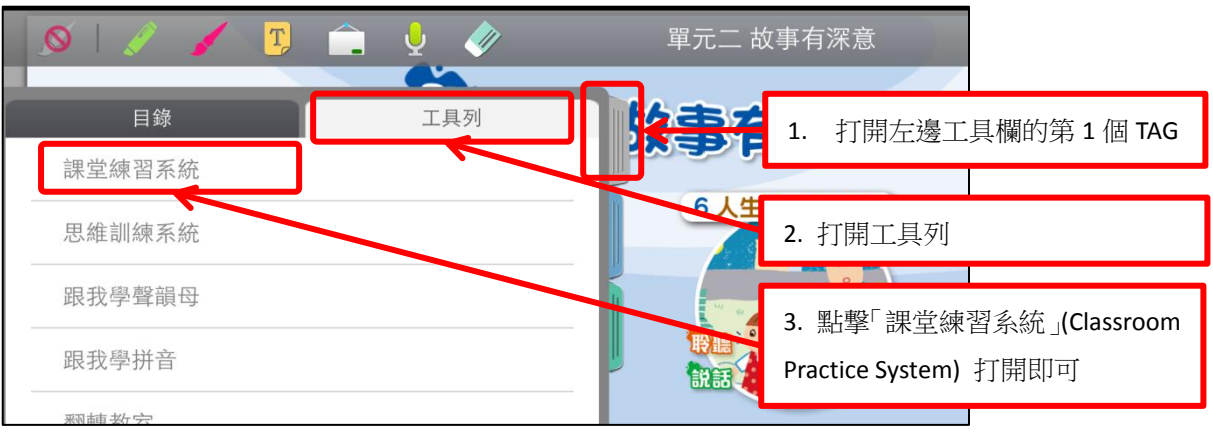

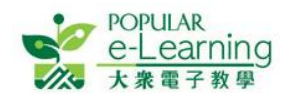

## 4 聯絡我們

如你對「EPH Reader」有任何查詢,請按以下網址的聯絡方法與我們聯絡: http://ephhk.popularworldhk.com/zh/home/contactus/enquiry.do#primary。

本社同事將會儘快回覆有關查詢。

※完※